## 11. システムのアンインストール

<sup>®</sup>HydroGIS\_霞ヶ浦』のアンインストールは、コントロールパネルの「プログラムの追加と削除」で行います。

- 1)「スタート」-「コントロールパネル(C)」を選択します。 「コントロールパネル」が表示されます。
- 2)「プログラムの追加と削除」をクリックします。 「プログラムの追加と削除」が表示されます。
- 3) <sup>®</sup>HydroGIS\_霞ヶ浦』を選択し、<変更と削除>ボタンをクリックします。 プログラムの「アンインストールオプション」が起動します。

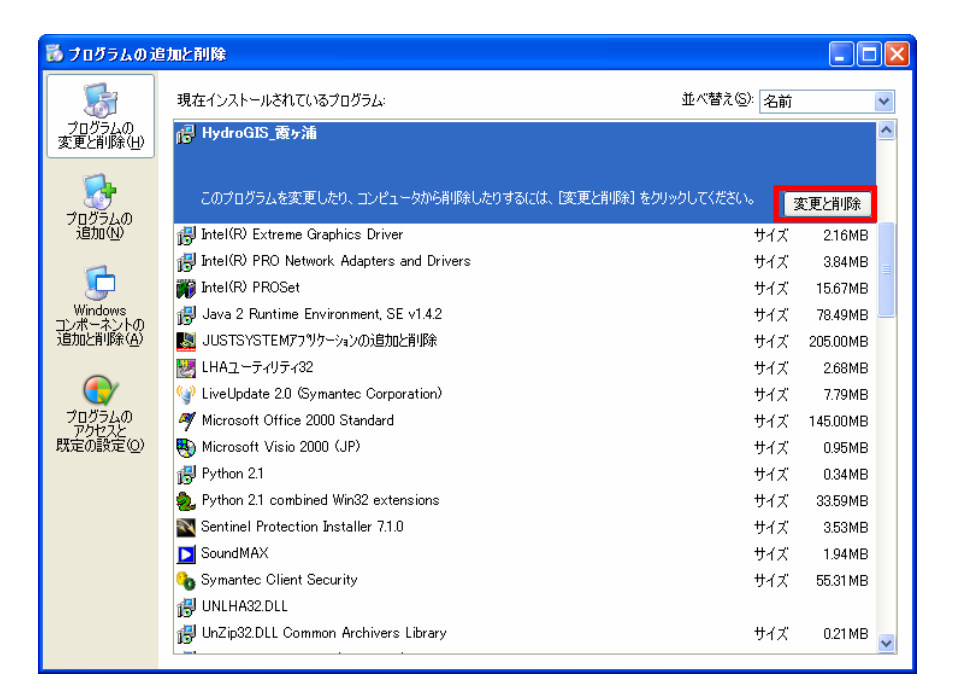

4)アンインストールの方法を選択します。

「アンインストールオプション」において、"自動アンインストール(A)"、もしくは"手動アンインストール (C)"のいずれかを選択し、<次へ(N)>ボタンをクリックします。

| アンインストール オフ・ション | ×                                                                                                    |
|-----------------|----------------------------------------------------------------------------------------------------|
|                 | HydroGIS_霞ヶ浦のアンインストールを行ないます。<br>[自動アンインストール]、または、[詳細アンインストール]のいずれかを<br>選択して下さい。<br>[自動アンインストール]では、ファイルを自動的にアンインストールしま<br>す。<br>『詳細アンインストール]では、削除するファイルを選択して<br>アンインストールします。 |
| **              | <ul> <li>○ 自動アンインストール(<u>A</u>)</li> <li>○ 詳細アンインストール(<u>C</u>)</li> </ul>                                                                                                  |
|                 | < 戻る(B) (次へ(W)) キャンセル                                                                                                    |

5) アンインストールを実行します。

アンインストーラの手順にしたがってアンインストールしてください。

A) 自動アンインストール(A)を選択した場合

「アンインストール開始」の画面が起動するので、<アンインストール>ボタンをクリックします。

| アンインストール開始 |                                                                                 | K |
|------------|---------------------------------------------------------------------------------|---|
|            | HydroGIS_霞ヶ浦 のアンインストールを開始します。                                                   |   |
|            | [アンインストール]:アンインストールを開始します。<br>[戻る] : オフションを変更出来ます。<br>[キャンセル] : アンインストールを中止します。 |   |
|            | < 戻る(B) 「アンインストール」 キャンセル                                                        |   |

B) 詳細アンインストール(A)を選択した場合

「プライベートファイルを削除」の画面が起動するので、リスト内の削除するファイルを全て選択し、<次へ(N) > ボタンをクリックします。

| プライベートファイルを削除 |                                                                                                    | × |
|---------------|----------------------------------------------------------------------------------------------------|---|
|               | 削除するファイルを選択して下さい。[すべて選択]ホタンを押し<br>てリストのファイルをすべて削除するカン、削除するファイルを個別<br>」に選択して下さい。                                                                                                    |   |
|               | C*Program Files半靈方浦次循環GIS¥UNINST.EXE<br>C*Program Files半靈方浦次循環GIS¥UNINST.EXE<br>C*Program Files半靈方浦次循環GIS¥sipher¥restart¥Re:<br>C*Program Files半靈方浦次循環GIS¥sipher¥input¥20.G<br>C*Program Files半靈方浦次循環GIS¥sipher¥input¥19.m<br>C*Program Files半靈方浦次循環GIS¥sipher¥input¥19.m<br>C*Program Files半靈方浦次循環GIS¥sipher¥input¥18.m<br>C*Program Files半靈方浦次循環GIS¥sipher¥input¥16.L<br>C*Program Files半靈方浦次循環GIS¥sipher¥input¥16.L<br>C*Program Files半靈方浦次循環GIS¥sipher¥input¥15.re<br>C*Program Files半靈方浦次循環GIS¥sipher¥input¥14.pr<br>C*Program Files半靈方浦次循環GIS¥sipher¥input¥14.pr |   |
|               | すべて選択 選択解除                                                                                                    |   |
|               | < 戻る(B) (次へ(W)) キャンセル キャンセル                                                                                                    |   |

その後、「システムファイルの削除」、「ディレクトリの削除」、「INI ファイルの削除」、「INI ファイルの編集」、 「レジストリキーの削除」の画面が起動するので、それぞれ削除や編集するファイル・ディレクトリを選択し、 <次へ(N) > ボタンをクリックします。

最後に、自動アンインストールの際と同様に「アンインストール開始」の画面が起動するので、<アンインストール>ボタンをクリックします。

以上で、<sup>®</sup>HydroGIS\_霞ヶ浦』のアンインストール作業は終了です。